# To view the document go to View > Document Map

**Modes**: (find and remove all modes and edit to create complete config) (config)# (config-if)# (config-subif)# (config-controller)# (config-map-list)# (config-map-class)# (config-line)# (config-router)# (config-ipx-router)# (config-route-map)# rommon 1> **Router Recovery** If IOS is corrupt: rommon 1>dir flash:c2800nm-advipservicesk9-mz.124-8a.bin Directory of flash:/c2800nm-advipservicesk9-mz.124-8a.bin 2 -rw- 31917680 Jul 25 2006 17:34:28 -04:00 c2800nm-advipservicesk9-mz.124-8a.bin (attempt to boot from that image). rommon 1>boot flash:c2600-is-mz.121-5 password recovery at bootstrap Ctrl + Break rommon 1>confreg 0x2142 (the router will not load the configuration file.) rommon 1>reset Router> en Router#copy st run Router#config t Router#enable secret <secret> Router#config-register <orig working value> Router#wr Router#sh ver Configuration register is 0x2142 (will be 0x2102 at next reload). Router#reload **Rommon tftp** The minimum variables required to use tftpdnld rommon 1>IP ADDRESS=<IP add> rommon 1>IP SUBNET MASK=<mask> rommon 1>DEFAULT\_GATEWAY=<IP add> rommon 1>TFTP SERVER=<IP add> rommon 1>TFTP FILE=<file name> rommon 1>tftpdnld xmodem recovery reload > Ctrl + Break rommon 1 >dir flash: (look for valid flash - c1700-ny-mz.121-6.bin) rommon 1 >boot flash: c1700-ny-mz.121-6.bin (attempt to boot flash sh ver to verify fl and config reg) rommon 1 >confreg

do you wish to change the configuration? y/n [n]: y enable "diagnostic mode"? v/n [n]:[Enter] enable "use net in IP bcast address"? y/n [n]: [Enter] enable "load rom after netboot fails"? y/n [n]: [Enter] enable "use all zero broadcast"? v/n [n]: [Enter] disable "break/abort has effect"? y/n [n]: y enable "ignore system config info"? y/n [n]: [Enter] change console baud rate? v/n [n]: v enter rate: 0 = 9600, 1 = 4800, 2 = 1200, 3 = 24004 = 19200, 5 = 38400, 6 = 57600, 7 = 115200 [0]: 7 change the boot characteristics? y/n [n]: [Enter] (Virtual Configuration Register: 0x1920) enabled are: console baud: 115200 boot: the ROM Monitor do you wish to change the configuration? y/n [n]: n You must reset or power cycle for new config to take effect rommon 3 >xmodem c1700-y-mz.122-11.T.bin HvperTerm Select Transfer > Send File > Send rommon 1 >reset (HyperTerminal must be changed to new speed 115200, instead of 9600 baud) Router(config)#config-register 0x2102 Router(config)#exit

Router**#show flash** Router(config)**#line con 0** Router(config-line)**#speed 9600** Router**#copy running-config startup-config** 

#### **Basic Router Config**

## First time setup

Router**#copy flash tftp** (\*\*first bkup IOS) Router**#erase startup-config** (start fresh) Router**#reload** Router**#copy running-config startup-config** Router**#copy running-config tftp** (for config to a TFTP server- reverse= copy tftp running-config )

Router(config)**#banner motd #** <*message of the day* > **#** Router(config)**# enable password** <word> (*not encrypted*) Router(config)**# enable secret** <word> (*strong MD5 encryption, overrides en pwd*) Router(config)**# service password-encryption** (*weak encryption for all pwds*) Router**# terminal no editing** (*disables enhanced editing mode*) Router**# terminal history size** (*chs # of cmd line recorded each session, max 256*) Router**# show history** (*shows the buffer*) Router**# clock set 13:32:00 23 February 1999 hostnames/logins** Router(config)**# hostname Tokyo** 

Router(config)#line console 0 Router(config-line)#login Router(config-line)#password <password > (optional) Router(config)#line vty 0 4 (A password must be set forTelnet) Router(config-line)#login Router(config-line)#password <password > To set timeouts for router lines

router(config)# line vty start-line-number end-line-number

router(config-line)# exec-timeout mins[secs]

#### vty lines accept only ssh

router(config)# **line vty** *start-line-number end-line-number* router(config-line)# **transport input** *ssh* 

# vty / console access list

router(config)# line con 0/ line vty 0 4 router(config-line)# access-list 1 permit 192.168.1.0 router(config-line)#lline con 0/line vty 0 4 router(config-line)#access-class 1 in router(config-line)#login local

## To configure aux lines

to on local asynchronous terminals to log in before using the system router(config)# **line aux** *line-number* router(config-line)# **login** 

# router(config-line)# password password

To set the name server addresses

router(config)#ip name-server *addresses*. (*Otherwise, turn off DNS*) router(config)#no ip domain-lookup

## Basic interfaces/IP addressing

Router(config)#interface serial 0/0 (By default, Cisco routers are DTE)

Router(config-if)**#ip address** <*ip address* > <*netmask* > Router(config-if)**#clock rate 56000** (*must set for DCE int*)

Router(config-if)#description <room floor>

Router(config-if)#no shutdown

Router(config)#ip host hostnametoIP 172.16.1.20

#### Router(config)#do sh hosts

## **Static Routes**

cmd<dest ntwk> <mask of dest> <gw-next hop>

#### cmd <dest ntwk> <mask of dest><int>

router(config)#ip route 172.16.3.0 255.255.255.0 172.16.4.1 130 router(config)#ip route 172.16.3.0 255.255.255.0 s0

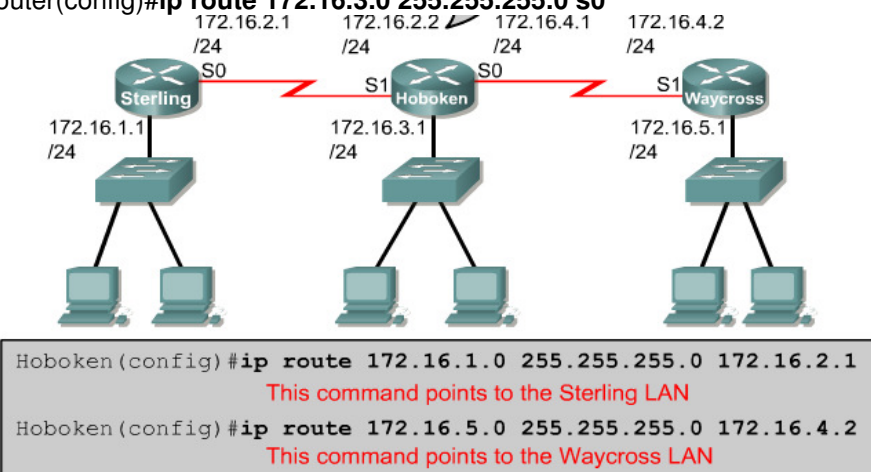

router(config)**#ip route 0.0.0.0 0.0.0.0** <gw-next hop/int> (default route for non connected ntwks) router(config)**#no ip route** (removes all static routes) router**#show ip route** <address> router**#show running-config** 

#### **Dynamic Routes and Routing protocols**

## Rip (distance vector interior)

if hop is >15 drop./ Updates broadcast every 30 sec/.v2 does VLSM./ split Verizon, holddown timers and triggered updates. load balances over 6 equal-cost(hop) paths router(config)#router rip router(config-router)#network 172.16.0.0 router(config-router)**redistribute static** (If a static route is assigned to an int that is not in a network command, this must be set before RIP will advertise the route.--floating static) router(config-router)#passive-interface fa0/0 (stops sending RIP packets but still listens) router(config-router)#**neighbor** *IP Add* (exchange *RIP* with the *IP*) router(config-router)#ver 1 or 2 (or 1 2 for both) router(config-router)#timers basic {update, invalid, and flush timers} (prevent count to infinity, increases convergence times, default for rip = 180 sec) Router(config-router)#maximum-paths [number] router(config-if)#ip rip send ver 1 or 2 (or 1 2 for both) router(config-if)#ip rip receive ver 1 or 2 router(config-if)#no ip split-horizon (SH stops it from sending info about a route back in the direction that it came.) router#sh ip protocols{summary} router#sh int router#sh ip int br router#sh run router#show ip rip database router#show ip route router#debug ip rip {events} no ip route-cache will cause traffic to be load balanced on a per-packet basis no per dest.

#### IGRP - distance vector interior (cisco)

BW, load, delay, + reliability to create metric. Updates broadcast 90 sec./ AS must have a 16-bit ID/ Uses BW to load balance. K1 to K5 factors used to calculate metric/ Default K1 and K3 are set to 1, and K2. K4, and K5 are set to 0./ smallest value best/

RouterA(config) **#router** igrpas-number (AS number identifies the IGRP process)

RouterA(config) #no router igrpas-number

router(config-router)**#passive-interface** fa0/0 (stops sending IGRP packets but still listens) Router(config-router)#maximum-paths [number] **no ip route-cache** will cause traffic to be load balanced on a per-packet basis not per dest.

OSPF - link-state interior

open standard. SPF algorithm for lowest cost. Updates flooded when change occurs. Router(config-router)#maximum-paths [number] no ip route-cache will cause traffic to be load balanced on a per-packet basis not per dest.

EIGRP - distance vector interior (cisco) hybrid distance/link state. Unequal cost load balancing-max 4 equal cost LB. DUAL for shortest path. Updates multicasted on 224.0.0.10 when changes occur. AS must have a 16-bit ID number Router(config-router)#maximum-paths [number] no ip route-cache will cause traffic to be load balanced on a per-packet basis not per dest.

BGP - distance vector exterior between ISPs, ISPs and clients, or route Internet traffic between autonomous systems. Only 1 path to dest.

#### **To Configure SSH access**

router(config)# hostname hostname router(config)# ip domain-name domainname router(config)#crypto key generate rsa How many bits: 1024 is recommended. 768 minimum router(config)# ip ssh time-out 90 router(config)# ip ssh authentication-retries 4 router(config)# username cisco password class router(config)# line vty 0 4 router(config-line)# transport input ssh (configs all vty lines w/ssh) router(config-line)#login local To troubleshoot ssh:

Router**# show crypto key** *mypubkey* **rsa** (rsa key info) Router**# debug ip ssh** (debug msgs for ssh) Router**# show ssh** (ssh server connections status) Router**# show ip ssh** (ver and config data for ssh)

# To disable SSH server

and delete the rsa key pair router(config)# crypto key zeroize rsa To enable passwords

router(config)# enable secret secret router(config)# no enable password router(config)# service password-encryption router(config)#security passwords min-length 10 router(config)#no service password-recovery (disables rommon)

#### To create user accounts:

router(config)# username name password password router(config)# username name privilege 1 router(config)# no username name

To set privilege level of different commands.

(user exec commands are L1 + privileged exec are 15 by default) router(config)# privilege exec level 15 connect router(config)# privilege exec level 15 telnet router(config)# privilege exec level 15 show ip access-list router(config)# privilege exec level 1 show ip

# To disable services on router:

#### router# show proc

router(config)# no ip bootp server router(config)# no ip source-route router(config)# no ip proxy-arp (ad-hoc routing) router(config)# no service tcp-small-servers (disables tcp servers) router(config)# no service udp-small-servers (disables udp servers) router(config)# no ip finger router(config)# no ip finger router(config)# no ip http server router(config)# no ip http server router(config)# no cdp run router(config)# no boot network (disables bootp) router(config)# no service config (disables network boot) router(config)# no ip classless router(config)# no ip name-server router(config)# no ip name-server router(config)# no ip unreachable (stops icmp msgs) router(config-if)# no ip redirect (disables icmp redirect msgs) router(*config-if*)# **no ip mask-reply** (stops reply's in response to icmp mask req) router(*config-if*)# **no ip directed-broadcast** (stops smurfs)

#### **Config NAT**

1 To make pool of addresses Router(config)#ip nat pool name start-ip end-ip netmask |prefix-length /? 2 To make static translation- inside local to inside alobal: Router(config)#ip nat inside source static local-ip global-ip 3 To create st access list Router(config)#access-list acl# permit source [scr wcm] 4 Use access list for translation Router(config)#ip nat inside source list 1 pool nat-pool 5 Specify the inside interface Router(config)#int type 6 Connect to inside Router(config-if)#ip nat inside. Router (config-if)#exit 7 Specify outside int Router(config)#int type # 8 Connect to outside Router(config-if)#ip nat outside **Config PAT** 1 Make acl permitting add to be translated Router(config)#access-list acl # source [scr wcm] 2 Specify acl in step 1 Router(config)#ip nat inside source list acl# int int overload 2 Specify global address as pool for overloading Router(config)#ip nat pool name start-ip end ip netmask mask | prefix-length /? 2 Establish overload translation Router(config)#ip nat inside source list acl# pool name overload 3 Specify inside int Router(config)#int type# Router(config-if)#ip nat inside Router(config-if)#exit 4 Specify ouside int Router(config)#int type# Router(config-if)#ip nat outside Router(config-if)#exit **Config DHCP** To exclude an individual address Router(config)#ip dhcp excluded-address To define a pool of addresses, set the default gateway , dns-server , WINS server, netbios Router(config)#ip dhcp pool name of pool Router(dhcp-config)#network ip add Router(dhcp-config)#default-router ip add Router(dhcp-config)#dns-server ip add Router(dhcp-config)#netbios-name-server ipadd Router(dhcp-config)#domain-name name Router(dhcp-config)#lease {days [hours] [minutes] | infinite} To disable DHCP Router(config)#no service dhcp command service dhcp to re-enable **Advanced Router Config/Security** Configure CBAC audit trails and alerts (logging) Router(config)# logging on Router(config)# logging 10.0.1.3

Router(config)# ip inspect audit-trail

Router(config)# no ip inspect alert-off

Router# show ip inspect config

Router(config)# ip inspect tcp synwait-time<60>

Router(config)# ip inspect tcp finwait-time<60>

Router(config)# ip inspect tcp idle-time<60>

Router(config)# ip inspect udp idle-time<60>

Router(config)# ip inspect dns-timeout <60>

Router(config)# ip inspect max-incomplete high <500> (# of existing half-open sessions—incomplete 3way shake)

Router(config)# ip inspect max-incomplete low <400> (# of halp open sessions allowed—not deleted)

Router(config)# ip inspect one-minute high <500> (# of new half-open sessions)

Router(config)# ip inspect one-minute low <400> (# not deleted if under)

Router(config)# ip inspect tcp max-incomplete host <50> block-time<0>

Config SNMP:

To set the read-only community string used by the agent-default = public

Router(config)#snmp-server community string ro|rw (default rw =private)

To specify location of the managed device and the main system contact for the device

Router(config)#snmp-server location text

Router(config)#snmp-server contact text

To enable logging to all supported destinations:

Router(config)#logging on

To send log messages to a syslog server host, such as CiscoWorks2000:

Router(config)#logging hostname | ip address

To set logging severity level to level 6, informational:

Router(config)#logging trap informational

To include timestamp with syslog message:

Router(config)#service timestamps log datetime

## AAA setup w/ACS Step by Step

Router(config)#username admin password cisco

Router(config)#aaa new-model

Router(config)#aaa authentication login default group tacacs+

Router(config)#aaa authentication login vty-in group tacas+ local

Router(config)#aaa authentication login console-in group tacacs+ local

Router(config)#aaa authentication enable default group tacacs+ enable

Router(config)#tacacs-server host 192.168.1.5

Router(config)#tacacs-server key secretkey

Router(config)#line console 0

Router(config-line)#login authentication console-in

Router(config-line)#exit

Router(config)#line vty 0 4

Router(config-line)#login authentication vty-in

Install Cisco Secure ACS on 2000 server

Cisco Secure ACS Network Access Server Details:

Authenticate users using= TACACS+

Access Server Name= Routers hostname

Access Server IP Add= Routers IP add

Windows Server IP Add= IP add of PC w/ACS installed

TACACS+ or RADIUS Key= password (must match pwd on router)

Select which advanced options to be displayed in the CiscoSecure ACS interface= Check all

Setup can help you configure a single network access server....= NOT

Setup has finished installing ... = Only check yes to start the service now

Open the shortcut on the desktop

Click on usersetup

Add name of user in user box

give Real Name and description (this is the name to log into cisco with now.) enter password Hit submit search for name to confirm (DO NOT CHANGE NIC/SETTINGS ON SERVER AFTER INSTALL) **To enable Authentication Proxy using HTTP or HTTPS** 

Router(config)# **aaa new-model** (to enable the AAA. After AAA is enabled, TACACS commands are no longer available.

Router(config)# aaa authentication login default group tacacs+/radius(To set AAA authentication) Router(config)# aaa authorization auth-proxy default group tacacs+/radius(To set AAA authentication) Router(config)# tacacs-server host (To specify the IP address of a TACACS+ server) Router(config)# tacacs-server key (To set the authentication encryption key used for all TACACS+) or

Router(config)# radius-server host (To specify the IP address of a RADIUS server) Router(config)# radius-server key (set the authentication encryption key used for all RADIUS) The key entered for either the tacacs-server key or the radius-server key command must match the key used on the AAA server

router(config)# ip http server router(config)# ip http authentication aaa

To set the global authentication proxy inactivity timeout value router(config)#ip auth-proxy inactivity-timer

router(config)# **ip auth-proxy name** overrides the absolute timeout value router(config)# **ip auth-proxy inactivity-timer** 120(To set the global auth proxy inactivity timeout) router(config)# **absolute-timer** *min* (allows administrators to configure a window during which the auth proxy on the enabled interface is active.. turned off by default)

## To Allow AAA traffic to a router

should be applied to the inbound direction router(config)# access-list 111 permit tcp host 10.0.0.3 eq tacacs host 10.0.0.1 router(config)# access-list 111 permit icmp any any router(config)#access-list 111 deny ip any any router(config)# interface ethernet 0/0 router(config-if)# ip access-group 111 in

#### To enable TCP keepalives

on incoming connections (guard against both attacks and orphaned sessions caused by remote system crashes)

router(config-line)# service tcp-keepalives-in To protect routing table integrity (eigrp):

To protect routing table integrity (eigrp)

Use only static routes router(config)# **ip route** [from ip] [snm].[to ip add] **or** authenticate route table updates by using routing protocols with authentication. router(config)# **router eigrp** 10 router(config)# **network** 192.168.1.0 router(config)# **network** 10.1.1.0 router(config)# **no auto-summary** router(config)# **eigrp log-neighbor-changes** router(config)# **key chain** routername router(config)# **key chain** routername router(config)# **key-string** cisco router(config)# **int fa0/1** router(config-if)# **ip authen mode eigrp** 10 **md5** router(config-if)# **ip authen key-chain eigrp** 10 routername The **passive-interface** command is used to prevent other routers on the network from learning about routes dynamically

To enable MD5 for RIP

router(config)# router rip router(config)# version 2 router(config)# network 10.0.0.0 router(config)# network 172.30.0.0 router(config)# no auto-summary (f you have disconnected subnets, disable automatic route summarization to advertise the subnets. When route summarization is disabled, the software transmits subnet and host routing information across classful network boundaries) router(config-if)# ip rip authentication mode md5. router(config-if)# ip rip authentication key-chain routername (Configure Key Chain) router(config)# key chain routername router(config)# key 1 router(config)# key-string 123456789 To control networks a router will accept updates from. a combination of an access list and a distribute list applied in the inbound direction is used. router(config-if)# access-list 10 permit 172.30.0.0 0.0.255.255 To tie the access list to the interface in the correct direction. router(config-if)# router rip distribute-list 10 in fa0/1 To stop routing updates from being sent by the inside interface.

router(config-if)# passive-interface fa0/0

## To disable NTP

if NTP hierarchy is not available: router(config)# int e0/0 router(config-if)# ntp disable (To disable all NTP msgs use access list)

To disable SNMP if there is an absence of a deployed SNMP scheme Erase existing community strings, and set a hard-to-guess, read-only community string. Apply a simple IP access list to SNMP denying all traffic. Disable SNMP system shutdown and trap features.

router(config)# no snmp-server community public ro

router(config)# no snmp-server community config rw

router(config)# no access-list 60

router(config)# access-list 60 deny any

router(config)# snmp-server community dj1973 ro 60

router(config)# no snmp-server enable traps

router(config)# no snmp-server system-shutdown

router(config)# no snmp-server

To configure SDM for the first time:

Step 1--Connect a PC to the lowest number LAN Ethernet port of the router using a cross-over cable. Step 2--Assign a static IP address to the PC. It is recommended to use 10.10.10.2 with a 255.255.255.0 subnet mask.

Step 3--Launch a supported web browser.

Step 4--Use the URL https://10.10.10.1. A login prompt will appear.

Step 5--Log in using the default user account:

Username: sdm

Password: sdm

Once the WAN interface is configured, SDM is accessible through a LAN or WAN interface. Troubleshooting SDM Access

- 1. First determine if there is a web browser problem.
- 2. Are Java and JavaScript enabled on the browser? Enable them.

- 3. Are popup windows being blocked? Disable popup blockers on the PC, since SDM requires popup windows.
- 4. Are there any unsupported Java plug-ins installed and running? Disable them using the Windows Control Panel.
- 5. Is the router preventing access? Remember that certain configuration settings are required for SDM to work. Check the following:
  - 1. Is one of the default configurations being used, or is an existing router configuration being used? Sometimes new configurations disable SDM access.
  - 2. Is HTTP server enabled on the router?
  - 3. Did SDM access work before, but now its not? Ensure that the PC is not being blocked by a new ACL.
  - 4. Is SDM installed? The quickest way to determine this is to access it using the appropriate HTTP or HTTPS method https://<router IP address>/flash/sdm.shtml.
  - 5. Use the show flash command to view the flash file system and make sure that the required SDM files are present.

## **Router IDS-IPS**

## Install IOS IPS on Router

to load the default, built-in signatures or the attack-drop.sdf file, but not both router(config)# ip ips sdf location *url* 

OR

router(config)# ip ips sdf location *disk2:attack-drop.sdf* (specify's location of SDF) router(config)# ip ips name *ips-name* [list *acl*] (creates an ips rule that will be applied to an int.) router(config)# ip ips signature *signature-id sig-#-ie:1000* disable (attaches policy to a sig(optional.) router(config-if)# ip ips *ips-name* [in | out]

specify syslog: ip audit notify logging (ip add) start audit service: ip audit po local how many events to monitor: ip audit max-events # specify protected networks: ip audit protected (ip) to (ip) define what to do with info and attacks: ip audit name (name) info action (alarm, reset, drop) ip audit name (name) attack action (alarm, reset, drop) appy the config to interface: interface X ip audit (name) (in,out) config router to ignore certain sigs: ip audit signature # disable ip audit signature # list # define netword to not be protected: access-list # deny (trusted network) access-list # permit any verify config: show ip audit statistics show ip audit config show ip audit interface show ip audit debug Clear commands: clear ip audit stats clear ip audit config (removes all ids)

To shun shun (network or IP) (dest IP) (src port) (dst port) protocol) Pix commands: help? is entered, all commands that are available in the current privilege level and mode are displayed To save config Hostname(config)#write terminal To erase the running configuration, enter the following command: hostname(config)# write erase In order to Ping: pixfirewall(config)# conduit permit icmp any any To enable / view passwords: pixfirewall(config)# enable secret password pixfirewall(config)# show enable password To apply hostname: pixfirewall(config)# hostname fw1 Fw1(config)# default names: PIX-pixfirewall...ASA-ciscoasa To config interfaces: Pixfirewall# config t pixfirewall(config)# conduit permit icmp any any pixfirewall(config)# hostname Pix2 Pix2(config)ip address inside 192.168.1.1 255.255.255.0 Pix2(config)# interface eth1 10baset Pix2(config)# ip address outside 1.1.2.1 255.255.255.0 Pix2(config)# int e1 10baset Pix2(config)# static (inside,outside) 1.1.1.3 192.168.2.2 netmask 255.255.255.255 Pix2(config)# route outside 0.0.0.0 0.0.0.0 1.1.1.2

pixfirewall(config)nameif <u>assigns description/name to interface</u>. pixfirewall(config)security-level 0-100 <u>The inside int has a default of 100 and the outside int has a default</u> <u>of 0. As other interfaces are named, the system assigns a</u>

## To configure dynamic NAT

Pix (config)#nat-control –makes all packets require a NAT rule After adding, changing, or removing a global statement, use the clear xlate command to make the IP addresses available in the translation table.

Pix(config)# nat (inside) 1 10.0.0.0 255.255.255.0 Pix(config)# nat (inside) 2 10.2.0.0 255.255.255.0 (for 2 interfaces) Pix(config)# nat (dmz) 1 172.16.0.0 255.255.255.0 (for dmz zone)

Pix(config)# global (outside) 1 192.168.0.1 - 192.168.0.14 netmask 255.255.255.0 Pix(config)# global (outside) 2 192.168.0.17 - 192.168.0.30 netmask 255.255.255.0 Pix(config)# global (dmz) 1 172.16.0.20 - 172.16.0.254 netmask 255.255.255.0

#### To enable telnet:

Pix (config)# telnet netadd netmask inside
Pix (config)# password cisco
Pix (config)# telnet timeout 5 **To enable ssh**Pix (config)# ssh netadd netmask inside *(netadd is add that is allowed to connect/ inside is the int that is allowed to connect)*Pix (config)# ssh timout 5
Pix (config)# passwd cisco

Pix (config)\# domain-name cisco.com Pix (config)# ca zeroize rsa Pix (config)# ca generate rsa key 512 Pix (config)# ca save all Pix(config)#aaa authentication ssh console LOCAL Static routes: Pix (config)# route inside 10.0.1.0 255.255.255.0 10.0.0.102 1. Pix (config)# route outside 0.0.0.0 0.0.0.0 1.1.1.1 (no wcm on pix) Setting the clock Pix (config)# clock set hh:mm:ss {md|dm}year Pix (config)# logging timestamp adds time to syslog event msgs Pix (config)# show clock Pix (config)# clear configure clock Pix (config)# clock summer-time zone recurring (only displays time zones) Pix (config)# clock timezone zone hours [mins] (to display zone) Pix (config)# ntp server ip add [auth key number] source if-name [prefer] (takes time from a server) Pix (config)# show run ntp shows current config Pix (config)# show ntp status shows ntp clock info Pix (config)# clear configure ntp removes config To config message output logging Use Kiwi logging software to monitor Pix (config)# logging on Pix (config)# logging host inside 10.0.1.11 Pix (config)# logging trap warnings Pix (config)# logging timestamp Pix (config)# logging device-id pix6 Pix (config)# show logging/clear logging buffer To configure ASDM enable password password [encrypted] clock set hh:mm:ss day month year ip address ip address [netmask] hostname newname domain-name name http ip address [netmask] [if name] IP address of the host running ASDM http server enable. To view commands ignored by ASDM—Options > View Unparsed Commands. To configure VLAN Tagging on PIX VLANs are not supported on the PIX Security Appliance 501 and 506/ 506E models. Pix(config)# interface ethernet3 Pix(config-if)# speed auto Pix(config-if)#duplex auto Pix(config-if)#no nameif Pix(config-if)#no security-level Pix(config-if)#no ip address Pix(config)# interface ethernet3.1 Pix(config-subif)# vlan 10 Pix(config-subif)# nameif dmz1 Pix(config-subif)# security-level 10 Pix(config-subif)# ip address 172.16.10.1 Pix(config)# interface ethernet3.2 Pix(config-subif)# vlan 20 Pix(config-subif)# nameif dmz2 Pix(config-subif)# security-level 20

Pix(config-subif)# ip address 172.16.20.1

Pix(config)# interface ethernet3.3 Pix(config-subif)# vlan 30 Pix(config-subif)# nameif dmz3 Pix(config-subif)# security-level 30 Pix(config-subif)# ip address 172.16.30.1 **To enter a default route,** Pix2(config)# route outside 0.0.00 0.0.00 1.1.1.2 show run route routes can be cleared by using the **clear configure route** To configure OSPF

Router OSPF 1

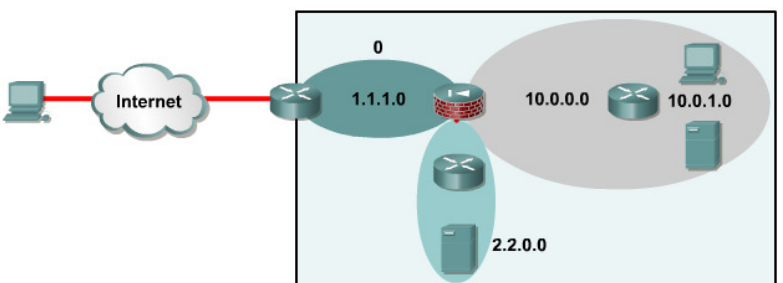

Pix(config)# router ospf pid

Pix(config)# network 1.1.1.0 255.255.255.0 area 0

Pix(config)# network 2.2.1.0 255.255.255.0 area 2.2.0.0

Pix(config)# network 10.0.0.0 255.255.255.0 area 10.0.0.0

#### To configure OSPF with two OSPF processes when

NAT is used. OSPF is operating on the public and private interfaces.LSA type 3 advertisement filtering is required.

Pix(config)# router ospf 1 //public AS

Pix(config-router)# network 1.1.1.0 255.255.255.0 area 0

Pix(config)# router ospf 2 //private AS

Pix(config-router)# network 10.0.0.0 255.255.255.0 area 10.0.0.0

Pix(config-router)# network 192.168.1.0 255.255.255.0 area 192.168.1.0

#### To allow hosts to receive multicast transmissions through the PIX

- Configuring the Outside Interface
- 1 Pix(config)# interface Ethernet 0
- 2 Pix(config-if)# igmp access-group 110

3 Pix(config)# access-list 110 permit udp any host 224.0.1.50

Configuring the Inside Interface

4 Pix(config)# interface ethernet1

5 Pix(config-if)# igmp forward interface outside

6 Pix(config-if)# igmp join-goup 224.0.1.50

Optional: igmp ver 2/ igmp query-interval 120/ igmp query-max-response-time 50

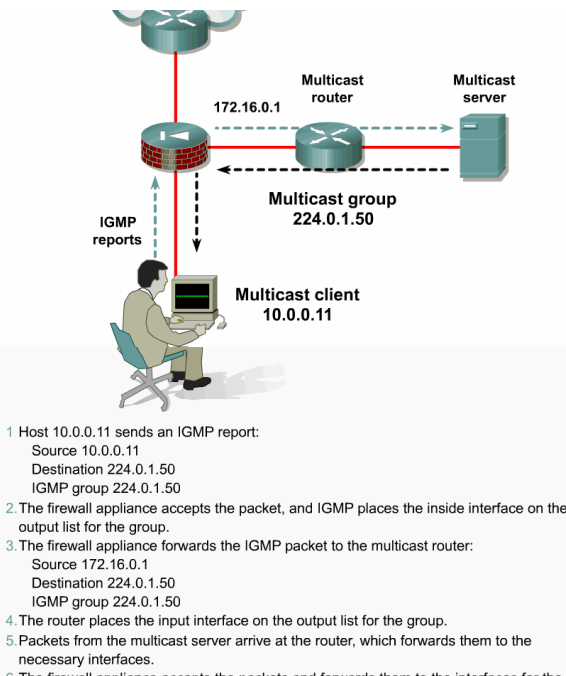

The firewall appliance accepts the packets and forwards them to the interfaces for the group.

pixfirewall(config)# access-list 120 permit udp any host
 224.0.1.50
pixfirewall(config)# interface ethernet2
pixfirewall(config-if)# igmp access-group 120
pixfirewall(config)# interface ethernet1
pixfirewall(config-if)# igmp forward interface dmz

#### To enable AAA on PIX

Pix(config)# aaa-server <name of server> protocol tacacs+/radius

Pix(config)# aaa-server server-tag host host ip

Pix(config)# aaa authentication serial console (to access the console) [serial | enable | telnet | ssh] console

Pix(config)# username admin password cisco

Pix(config)# aaa authentication telnet console local

Pix(config)# aaa local authentication attempts max-fail # of tries

Pix(config)# auth-prompt prompt Please Authenticate

Pix(config)# auth-prompt reject Authentication Failed

Pix(config)# auth-prompt accept Login successful

Pix(config)# timeout uauth 3:00:00 absolute (from time at login)

Pix(config)# timeout uauth 0:30:00 inactivity (when traffic stops)

Pix(config)# radius-server key string (specifys aaa group)

#### Block Active X / Java

Pix(config)# filter activex 80 0.0.0.0 0.0.0.0. 0.0.0.0. 0.0.0.0.

Pix(config)# filter java 80 0.0.0.0 0.0.0.0. 0.0.0.0. 0.0.0.0.

#### **URL** filtering

Pix(config)# url-server (interface) host [ip of websense server] timeout 10 protocol TCP version 4 Pix(config)# filter url http 0 0 0 0 allow (the allow says if websense server goes down, allow...if not Filtering http/https/ftp 6.3 and later

Pix(config)# filter https 0 0 0 0 allow

#### Pix ACL's

Pix(config)# access-list DMZ1 deny tcp 192.168.1.0 255.255.255.0 host 192.168.0.1 It 1025 (denies access from the 1.0 network to tcp ports less than 1025 to DMZ host 0.1) Pix(config)# access-group DMZ1 in interface dmz (binds ACL DMZ1 to interface dmz) Pix(config)# Access-list NONAT permit ip host 10.0.0.11 host 10.2.1.3

Pix(config)# nat (inside) 0 access-list NONAT

(allows the ACL to define traffic that is to be excluded from the NAT process)

Pix(config)# show access-list

Pix(config)# clear access-list

Pix(config)# no access-list

Pix(config)# access-list mode auto-commit|manual-commit

(auto= any acl entered will take effect immediately.... Manual= any acl entered will take effect when the access-list commit command is used.)

Pix(config)# access-list DMZ1 line 2 permit tcp any host 192.168.0.1 eq www

(inserts a new line into exsisting acl. This line will now be 2 and line 2 in the list will now be 3)

## In order to Ping:

pixfirewall(config)# conduit permit icmp any any

or

pixfirewall(config)# icmp deny any echo outside (all pings denied at outside int)

pixfirewall(config)# icmp permit any unreachable outside (all unreachable allowed at outside int) **VPN ACL's** 

pixfirewall(config)# access-list [name of acl] permit ip [source/snm] [destination/snm] pixfirewall(config)# nat (inside) 0 access-list [name of acl for vpn]

# Turbo ACL

Sorts acl's over 19 entries long into table for faster processing pixfirewall(config)# access-list compiled (all acl's will be scanned) pixfirewall(config)# access-list [acl name] (only that acl will be compiled) **Configure Groups for ACLs** 

Usage: [no] object-group protocol | network | icmp-type <obj grp id>

[no] object-group service <obj\_grp\_id> tcp|udp|tcp-udp

show object-group [protocol | service | icmp-type | network]

show object-group id <obj\_grp\_id>

clear object-group [protocol | service | icmp-type | network]

# Switches

To enable port security/stop CAM overflow-MAC, ARP, DHCP Vulnerabilitys

Switch(config)# interface int\_id

Switch(config-if)# switchport mode access

Switch(config-if)# switchport port-security

Switch(config-if)# switchport port-security 00.0F.A2.13.D6.7F (set's 1 mac only to port) OR

Switch(config-if)# switchport port-security maximum 1-132 (sets max # of mac's allowed) Switch(config-if)# switchport port-security violation [protect|restrict|shutdown] Switch# show port-security int int\_id Switch# show port-security address

# To Stop MAC Spoofing

Switch(config-if)# port security max-mac-count (1-132) Switch(config-if)# port security action [shutdown|trap] Switch(config-if)# arp timeout 30 (seconds)

**To config DHCP Snooping** (stops false arp's from non dhcp servers) Switch(config)# **ip dhcp snooping** (enables it globally) Switch(config)# **ip dhcp snooping vlan** 10 (enables on a vlan OR range of vlans \*must have\*) Switch(config)# **interface** int\_id Switch(config-if)# **ip dhcp snooping trust** (a dhcp server is on this port) Switch(config-if)# **ip dhcp snooping limit rate** 100 (per second) Switch# **show ip dhcp snooping** Switch# **show ip dhcp snooping binding**  To verify new module installation of FWSM is online Enter the show module command on the switch. To configure the FWSM on the switch: 1<sup>st</sup>: config the switch: Switch(config)# vlan 100 Switch(config-vlan)# no shutdown Switch(config)# int vlan 100 Switch(config-if)# ip add 192.168.1.2.255.255.255.0 Switch(config-if)# no shut down

2<sup>nd</sup> : associate VLANs to be inspected by the FWSM Switch(config)# firewall vlan-group 1 100 (200, 300 etc) Switch(config)# firewall module 4 vlan-group 1

3<sup>rd</sup>: Verify the MSFC Configuration Switch(config)**# show firewall vlan-group** Switch(config)**# show firewall module**.

4<sup>th</sup>: Configure the security policy on the FWSM Switch(config)# **session slot** 4 **processor** 1 Fwsm(config)# nameif 100 outside 0 Fwsm(config)# ip add outside 192.168.1.2 255.255.255.0 Fwsm(config)# nameif 200 inside 100 Fwsm(config)# ip add inside 10.0.1.1 255.255.255.0 Fwsm(config)# nameif 300 dmz 50 Fwsm(config)# ip add dmz 172.16.1.1 255.255.255.0

5<sup>th</sup>: Configure a default route

(static routes must be used to reach any networks to which the FWSM is not directly connected) Fwsm(config)# route outside 0.0.0.0 0.0.0.0 192.168.1.1

6th: Configure access-lists (by default all traffic is denied throught the fwsm) Fwsm(config)# access-list 200 permit ip 10.1.1.0 255.255.255.0 anv Fwsm(config)# access-group 200 in interface inside Use PDM to configure FWSM copy the PDM image into FWSM flash copy tftp flash copy tftp://10.1.1.1/pdm-XXX.bin flash:pdm (where XXX = pdm image version number) \* Enable the http server on the FWSM. Without it, PDM will not start. http server enable \* Identify the specific hosts/networks that can access the FWSM using HTTP. http 1.1.1.0 255.255.255.0 inside Hosts from network 10.1.1.0 (on the inside interface) are permitted http access. \* Launch the browser and enter the following address: https://10.1.1.1 (FWSM inside interface) Resetting and Rebooting the FWSM When FWSM boots, it runs a partial memory test. To perform a full memory tes hw-module module # reset hw-module module # mem-test-full

To configure 802.1x on Switch Enable aaa on switch Switch# config t Switch (config)# aaa new-model Switch (config)# aaa authentication dot1x default group radius Switch (config)# interface fastethernet 0/12 Switch (config-if)# dot1x port-control auto Switch (config-if)# end Config radius server on switch Switch (config)# radius-server host <ip add of acs> auth-port <1812 default udp port> key secret Set the IP of switch and key string on the RADIUS server To set Periodic 802.1x client re-authentication Switch (config)# dot1x re-authentication Switch (config)# dot1x timeout re-authperiod <time> To manually re-authenticate a client Switch (config)# dot1x re-authenticate interface fastethernet 0/12 To enable multiple host on one port Switch (config)# interface fastethernet 0/1 Switch (config-if)# dot1x port-control auto Switch (config-if)# dot1x multiple-hosts To reset all dot1x to default Switch (config)# dot1x default Switch# show dot1x Switch# show dot1x statistics Switch# show dot1x statistics interface fastethernet 0/1

## VPN's

#### Router with IKE Using Pre-shared Keys

#### Prepare IKE pre-shared keys in Cisco routers

Build a site-to-site IPSec VPN or a router-to-router IPSec VPN. Site-to-site IPSec VPNs can be established between any combination of routers, PIX Security Appliances, VPN concentrators, VPN clients, and other devices that are IPSec compliant...Based on a pre-shared secret. Both peers share a secret password string between them:

(Authentication is based on the IP address of the remote peer, not its IKE identity-significant problems with dynamic addresses)

A chooses a string and sends it to B.

B hashes the string with the pre-shared secret and yields a hash value

B sends the hashing back to A.

A calculates its own hash and matches it with the result from B

If they match, B is considered authenticated.

B chooses a different random string and sends it to A.

A also hashes the string with the pre-shared secret.

A sends the hash back to B.

B locally hashes the value and the secret and matches it against the received authenticated hash. If they match, A is authenticated.

#### Prepare:

Step 1 –Determine IKE phase one policy between IPSec peers based on the # and location of the peers: Determine the key distribution method Determine the authentication method Identify IPSec peer IP addresses and host names

Determine ISAKMP policies for peers

**Step 2** – Determine IKE phase two policy . Identify IPSec peer details such as IP addresses, IPSec transform sets, and IPSec modes , . Crypto maps will be used to gather all IPSec policy details together during the configuration phase .

## RouterA(config)# crypto ipsec transform-set [set-name]

(AH is not compatible with NAT or PAT.)

Step 3 – Check the current configuration . show:

Crypto ipsec transform-set [name] (view previously configured transform sets) Crypto map (viewing any previously configured crypto maps) Run Crypto isakmp policy (examine IKE policies)

Step 4 – Ensure that the network works without encryption. Ping

**Step 5** – Ensure that the ACLs are compatible with IPSec. Ensure that perimeter routers and the IPSec peer router permit IPSec traffic. Use the **show access-lists** command for this step.

To add ACL entries to permit IPSec traffic:

Copy the existing ACL configuration and paste it into a text editor.

Add the ACL entries to the top of the list in the text editor.

RouterA(config)# access-list 102 permit ahp host [A's IP-add] host [B's IP-add]

RouterA(config)# access-list 102 permit esp host [A's IP-add] host [B's IP-add]

RouterA(config)# access-list 102 permit udp host [A's IP-add] host [B's IP-add] eq isakmp

RouterB(config)# access-list 102 permit ahp host [B's IP-add] host [A's IP-add] RouterB(config)# access-list 102 permit esp host [B's IP-add] host [A's IP-add] RouterB(config)# access-list 102 permit udp host [B's IP-add] host [A's IP-add] eq isakmp

Delete the existing ACL with the no access-list access-list number command. Enter configuration mode and copy and paste the new ACL into the router. Verify that the ACL is correct with the show access-lists command.

RouterA(config)# show run

RouterA(config)# show crypto isakmp policy

RouterA(config)# show crypto map

RouterA(config)# ping

RouterA(config)# show access-list

## Create isakmp policy

RouterA(config)# crypto isakmp enable (globally enables/disables.)

RouterA(config)# crypto isakmp policy # (creates a policy)

RouterA(config-isakmp)# encryption [des|3des] (sets algorithm)

RouterA(config-isakmp)# hash [sha|md5] (sets hash algorithm)

RouterA(config-isakmp)# authentication [rsa-sig|rsa-encr|pre-shar] (sets auth method)

RouterA(config-isakmp)# group [1|2|5] (sets diffie group ID)

RouterA(config-isakmp)# lifetime [secs] (sets lifetime of SA. ie: 86400)

RouterA(config)# crypto isakmp identity [int-IP-add|hostname] (By default, a peer's identity is the IP address of the peer. Either all peers should use their IP addresses or all peers should use their host names)

## Config Pre-Shared Keys:

RouterA(config)# crypto isakmp key [string] address [peer-address] (assigns a keystring and the peer's add)

OR

RouterA(config)# crypto isakmp key [keystring] hostname [hostname] (the peer's IP add or hostname can be used)

Repeat for each remote peer

RouterA# show crypto isakmp policy

Configure a Router with IPSec Using Pre-shared Keys

Step 1 Configure transform set suites with the crypto ipsec transform-set command.

Step 2 Configure global IPSec security association lifetimes with the crypto ipsec security-association lifetime command.

Step 3 Configure crypto ACLs with the access-list command.

Step 4 Configure crypto maps with the crypto map command.

Step 5 Apply the crypto maps to the terminating/originating interface with the interface and crypto map commands.

#### Configure transform set suites

During IPSec security association negotiations with IKE, the peers search for a transform set that is the same at both peers.

RouterA(config)# **crypto ipsec transform-set** [name] [transoform1|trans2|trans3] (defines set.) RouterA(cfg-crypto-trans)# **mode** [**tunnel** | **transport**] (optional: changes mode of trans set only applicable to traffic whose src and dst are the IPSec peer add.)

# To edit a Transform Set:

Config trans set suites

Delete the trans set from crypto map

Delete trans set from global config

Reenter the trans set

Assign the set to a crypto map

Clear SA DB

#### To force the new settings to take effect

RouterA(config)# clear crypto sa

#### **Configure global IPSec SA lifetimes**

only apply to security associations established via IKE-- default -3,600 seconds, and 4,608,000 kilobytes per/hour.

routerA(config)# crypto ipsec security-association lifetime [secs|kilobytes bytes]( configs global SA lifetime. Crypto maps lifetimes will override these)

#### To use the new values immediately

routerA(config)# clear crypto sa (Associations established manually, marked as **ipsec-manual**, have an infinite lifetime.)

#### **Config Crypto access lists**

To define which IP traffic will be protected by IPSec and which traffic will not. Note: **permit** specifies that matching packets must be encrypted. **deny** specifies that matching packets need not be encrypted. Any unprotected inbound traffic that matches a permit entry in the crypto ACL for a crypto map entry flagged as IPSec will be dropped, because this traffic was expected to be protected by IPSec. permit **any any** statement is strongly discouraged, as this will cause all outbound traffic to be protected, and will require protection for all inbound traffic.

#### Use symmetrical ACLs

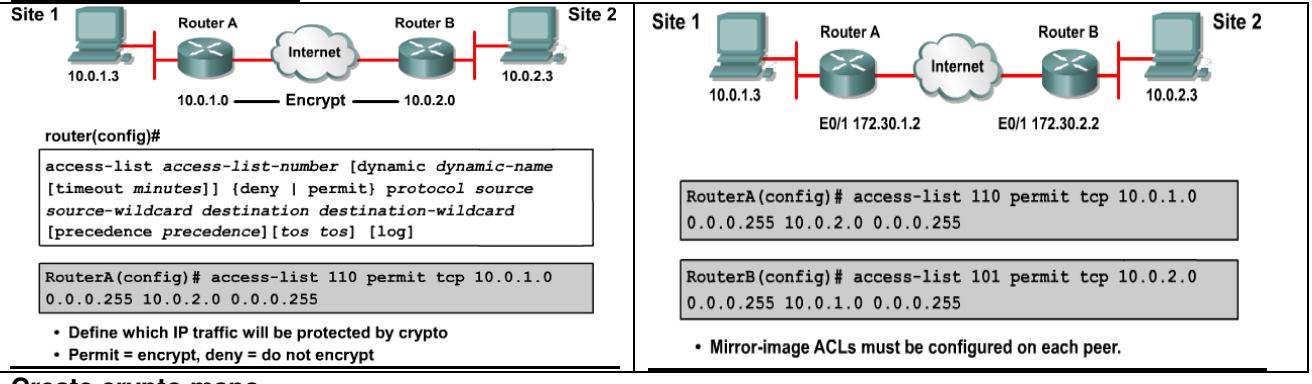

#### Create crypto maps

Crypto maps pull together the various parts configured for IPSec, including:

Which traffic should be protected by IPSec, as defined in a crypto ACL

The peer where IPSec-protected traffic should be sent

The local address to be used for the IPSec traffic

Which IPSec type should be applied to this traffic
Whether SAs are established, either manually or using IKE

Other parameters needed to define an IPSec SA

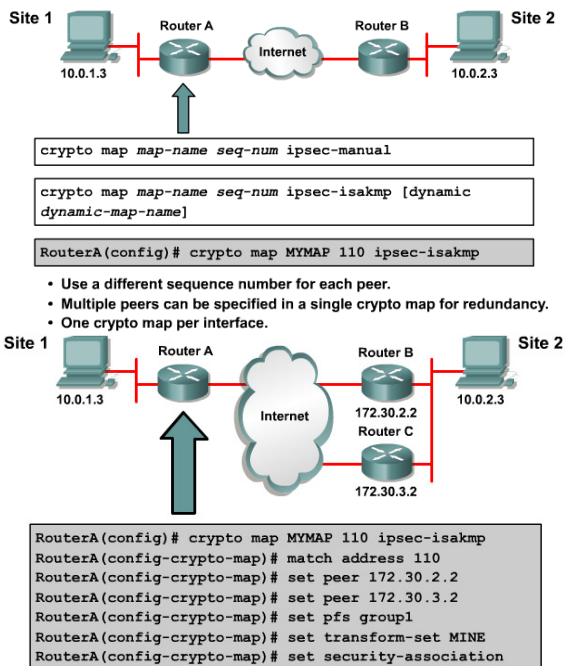

lifetime seconds 86400

Multiple peers can be specified for redundancy.

| manuple peers can be speerned for redundancy.     |                                                                                                    |  |  |  |  |  |  |  |
|---------------------------------------------------|----------------------------------------------------------------------------------------------------|--|--|--|--|--|--|--|
| set                                               | Used with the peer, pfs, transform-set, and                                                                                                    |  |  |  |  |  |  |  |
|                                                   | security-association commands.                                                                                                    |  |  |  |  |  |  |  |
| peer [hostname   ip-<br>address]                  | Specifies the allowed IPSec peer by IP address or<br>hostname.                                                                                                    |  |  |  |  |  |  |  |
| pfs [group1   group2  <br>group5]                 | Specifies Diffie-Hellman Group 1, Group 2, or Group 5.                                                                                                    |  |  |  |  |  |  |  |
| transform-set<br>[ <i>set_name(s)</i> ]           | Specify list of transform sets in priority order. For an<br>ipsec-manual crypto map, only one transform set can<br>be specified. For an ipsec-isakmp or dynamic crypto<br>map entry, up to six transform sets can be specified. |  |  |  |  |  |  |  |
| security-association<br>lifetime                  | Sets security association lifetime parameters in seconds or kilobytes.                                                                                                    |  |  |  |  |  |  |  |
| match address [ <i>access-</i><br>list-id   name] | Identifies the extended ACL by its name or number. The value should match the <i>access-list-number</i> or <i>name</i> argument of a previously defined IP-extended ACL being method.                                           |  |  |  |  |  |  |  |

#### Apply crypto maps to interfaces

If the same crypto map set is applied to multiple interfaces for redundancy, an identifying interface needs to be specified. suggestion is to use a loopback

# To specify redundant interfaces and name an identifying interface

Router(config)# int eth0/1

Router(config-if) **crypto map** MYMAP (apply's to interface/activates the IPSec policy) Router(config)# **crypto map** MYMAP **local-address** *interface-id* 

## Show Commands

Test and Verify the IPSec Configuration of the Router

- \* Display the configured ISAKMP policies using the show crypto isakmp policy command.
- \* Display the configured transform sets using the **show crypto ipsec transform-set** command.
- \* Display the current state of the IPSec SAs with the show crypto ipsec sa command.
- \* View the configured crypto maps with the **show crypto map** command.

\* Debug ISAKMP and IPSec traffic through the Cisco IOS with the **debug crypto ipsec** and **debug crypto isakmp** commands. <u>Example</u>:

 %CRYPTO-6-IKMP\_SA\_NOT\_AUTH: Cannot accept Quick Mode exchange from %15i if SA is not authenticated!

The ISAKMP security association with the remote peer was not authenticated yet the peer attempted to begin a Quick Mode exchange. This exchange must only be done with an authenticated security association. The recommended action is to contact the administrator of the remote peer to resolve the improper configuration.

 %CRYPTO-6-IKMP\_SA\_NOT\_OFFERED: Remote peer %15i responded with attribute [chars] not offered or changed

ISAKMP peers negotiate policy by the initiator offering a list of possible alternate protection suites. The responder responded with an ISAKMP policy that the initiator did not offer. The recommended action is to contact the administrator of the remote peer to resolve the improper configuration.

## PIX Site-to-Site VPN using Pre-shared Keys

## Prepare to configure VPN support

Determine the IKE policies between peers based on the number and location of IPSec peers. Identify IPSec peer details such as IP addresses and IPSec modes. Determine the IPSec policies applied to the encrypted data passing between peers.

Ensure that basic connectivity has been achieved between IPSec peers using the desired IP services before configuring firewall appliance IPSec.

Implicitly permit IPSec packets to bypass PIX Secuity Appliance ACLs and access groups. This can be done with the **sysopt connection permit-ipsec** command.

#### Configure IKE parameters

## Enable IKE

Pix(config)# isakmp enable outside (disables IKE on int not for IPSec

Pix(config)# isakmp policy 10 encryption des (10=priority)

Pix(config)# isakmp policy 10 hash share (default is sha)

Pix(config)# isakmp policy 10 authentication pre-share

Pix(config)# isakmp policy 10 group 1 (specifies the DH group ID. 1 = default)

Pix(config)# isakmp policy 10 lifetime 86400 (lifetime in secs..86400 =default)

#### Config tunnel group:

Pix(config)# **tunnel-group** name **type** type (names the tunnel + says the type of VPN) le Pix(config)# **tunnel-group** 192.168.6.2 **type** IPSec-L2L

## Config tunnel group attributes- pre-shared key:

Pix(config)# tunnel-group name [general-attributes | IPSec-att | pppattributes]

Pix(config-ipsec)# pre-shared-key cisco123 (associates the key w/the policy)

The tunnel group Command Variations

pixfirewall(config)# tunnel-group name general-attributes
pixfirewall(config-general)#

This mode is used to configure settings that are common to all

supported tunneling protocols.

pixfirewall(config)# tunnel-group name ipsec-attributes
pixfirewall(config-ipsec)#

 This mode is used to configure settings that are specific to the IPSec tunneling protocol.

pixfirewall(config)# tunnel-group name ppp-attributes

pixfirewall(config)# tunnel-group
pixfirewall(config-ppp)#

This mode is used to configure settings that are specific to the PPP tunneling protocol.

### Verify IKE policies

Pix# show run crypto isakmp (displays configured and default policies)

Pix# **show run tunnel-group** (displays tunnel group information about all or a specified tunnel group and tunnel group attributes)

#### **Configure IPSec parameters**

Config symetrical acl's (permit=encrypt,deny=don't encrypt)

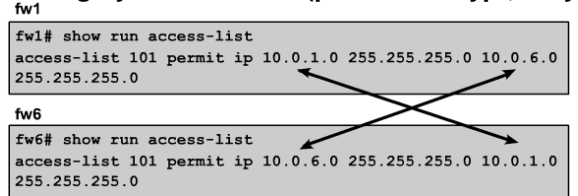

#### Exclude traffic w/nat0

#### Pix(config)# nat (inside) 0 access-list 101 (do not translate these addresses) Config an IPSec transform Set

| Pix(config)# crypto ipsec transform-set name-set esp                    |                                                                    |     |           |       |         |           |       | et esp-c | les |
|-------------------------------------------------------------------------|--------------------------------------------------------------------|-----|-----------|-------|---------|-----------|-------|----------|-----|
|                                                                         | esp-des                                                            | ESP | transform | using | DES cip | her (56 1 | oits) | -        |     |
|                                                                         | esp-3des                                                           | ESP | transform | using | 3DES ci | pher (168 | bits) |          |     |
|                                                                         | esp-aes                                                            | ESP | transform | using | AES-128 | cipher    |       |          |     |
|                                                                         | esp-aes-192                                                        | ESP | transform | using | AES-192 | cipher    |       |          |     |
|                                                                         | esp-aes-256                                                        | ESP | transform | using | AES-256 | cipher    |       |          |     |
|                                                                         | esp-md5-hmac                                                       | ESP | transform | using | HMAC-MD | 5 auth    |       |          |     |
|                                                                         | esp-sha-hmac                                                       | ESP | transform | using | HMAC-SH | A auth    |       |          |     |
| esp-none ESP no authentication                                          |                                                                    |     |           |       |         |           |       |          |     |
| esp-null ESP null encryption<br>esp-des for high performance encryption |                                                                    |     |           |       |         |           |       |          |     |
| ah-md5-hmac for authenticating packet contents with no encryption       |                                                                    |     |           |       |         |           |       |          |     |
|                                                                         | esp-3des and esp-md5-hmac for strong encryption and authentication |     |           |       |         |           |       |          |     |
| ah-sha-hmac and esp-3des and esp-sha-hmac for strong encryption and     |                                                                    |     |           |       |         |           |       |          |     |
|                                                                         | authentication                                                     | -   |           |       |         |           |       |          |     |

## Config the crypto map:

Pix(config)# crypto map map-name seq-num [ipsec-isakmp |ipsec-manual | [dynamic dynamic-mapname]

Ipsec-isakmp= IKE will be used to protect traff

Ipsec-maual=IKE will not be used. (not on 501)

Pix(config)# crypto map name seq# match address access-list-name (assign an ACL to map) Pix(config)# crypto map name seq# set peer [hostname |ip-add] (sets peer name /add, multi can be used)

Pix(config)# crypto map name seq# set transform-set [transform-set-name1-6] (up to 6, list in order of priority)

## Apply map to interface:

Pix(config)# crypto map name interface int-name le: crypto map fw1map interface outside Test

- Verify ACLs and select interesting traffic with the **show run access-list** command.
- Verify correct IKE configuration with the **show run isakmp** and **show run tunnel-group** commands.
- Verify correct IPSec configuration of transform sets with the **show run ipsec** command.
- Verify the correct crypto map configuration with the **show run crypto map** command.
- Clear IPSec SAs for testing of SA establishment with the clear crypto ipsec sa command.
- Clear IKE SAs for testing of IKE SA establishment with the clear crypto isakmp sa command.
- Debug IKE and IPSec traffic with the **debug crypto ipsec** and **debug crypto isakmp** commands.

#### Example config

Show commands Show static Show isakmp policy

Pix2(config)# access-list 102 permit ah host 1.1.1.1 host 1.1.1.2 Pix2(config)# access-list 102 permit esp host 1.1.1.1 host 1.1.1.2 Pix2(config)# access-list 102 permit udp host 1.1.1.1 host 1.1.1.2 eq isakmp Pix2(config)# sysopt connection permit-ipsec Pix2(config)# isakmp enable outside Pix2(config)# isakmp policy 10 authentication pre-share Pix2(config)# isakmp policy 10 encrypt des Pix2(config)# isakmp policy 10 hash md5 Pix2(config)# isakmp policy 10 group 1 Pix2(config)# isakmp policy 10 lifetime 86400 Pix2(config)# isakmp identity address Pix2(config)# name 1.1.1.1 Pix1 Pix2(config)# isakmp key cisco123 address 1.1.1.1 netmask 255.255.255.255 Pix2(config)# crypto ipsec transform-set MYIPSEC esp-des

Pix2(config)# static (inside,outside) 1.1.1.5 192.168.2.5 netmask 255.255.255.255

Pix2(config)# access-list 102 permit ip host 1.1.1.5 host 1.1.1.5

Pix2(config)# crypto map MYMAP 10 ipsec-isakmp

Pix2(config)# crypto map MYMAP 10 match address 102

WARNING: access-list has port selectors may have performance impact

Pix2(config)# crypto map MYMAP 10 set peer 1.1.1.1

Pix2(config)# crypto map MYMAP 10 set transform-set MYIPSEC

Pix2(config)# crypto map MYMAP interface outside

Router Site to Site VPN using Digital Certificates

Basic steps:

## manage NVRAM (date/time)

set router time and date

- a. router(config)#clock timezone zone hours [mins]
- b. router(config)#clock set hh:mm:ss day month year or
- c. router(config)#clock set hh:mm:ss month day year

The router can optionally be set to automatically update the calendar and time from a Network Time Protocol (NTP) server with the **ntp** series of commands.

## config hostname and domain name

- d. router(config)#hostname name
- e. router(config)#ip domain-name name
- f. router(config)#ip host name ip-add-of-CAserver (if domain name is not resolvable)

To define a default domain name that the Cisco IOS software uses to complete unqualified hostnames use the **ip domain-name global** configuration command. Unqualified names are names without a dotted-decimal domain name

## generate RSA key pair

#### g. router(config)#crypto key generate rsa [general-keys | usage-keys]

using the keyword 'usage-keys' generates two sets of rsa keys. Use on set for rsa signatures and rsa encrypted nonces. 512 = default bits 1024= recommended.

#### Declare a CA

Note that in 12.3(7)T, crypto pki trustpoint replaces the crypto ca trustpoint command from previous Cisco IOS software releases. The crypto ca trustpoint command can be entered, but the command will be written in the configuration as crypto pki trustpoint.

- h. Router(config)# crypto pki trustpoint name (will allow the router to re-enroll to the CA server automatically when its certificates expire)
- i. Router(ca-trustpoint)# enrollment url http://vpnca/certsrv/mscep/mscep.dll
- j. Router(ca-trustpoint)# enrollment mode ra
- k. Router(ca-trustpoint)# crl optional

This example declares an Entrust CA and identifies characteristics of the CA. In this example, the name vpnca is created for the CA, which is located at http://vpnca. The example also declares a CA using an RA. The scripts for the CA are stored in the default location, and the CA uses SCEP instead of LDAP. This is the minimum possible configuration required to declare a CA that uses an RA. Note that the enrollment URL points to the MSCEP DLL.

## Authenticate the CA

To get the public key of the CA, use the **crypto pki authenticate**name command in global configuration mode. Use the same name that was used when declaring the CA with the **crypto pki trustpoint** command in step 5.

*I.* Router(config)# crypto pki authenticate name

## Request a certificate for the router.

m. Router(config)# crypto pki enroll *name* (request signed certificates from the CA) Save the config

#### **n.** Router# wr

Use the **copy system:running-config nvram:startup-config** command to save the configuration. This command includes saving RSA keys to private NVRAM. RSA keys are not saved with the configuration when a **copy system:running-config rcp:** or **copy system:running-config tftp:** command is issued.

## optional: monitor and maintain CA interoperability

o. crypto pki trustpoint name

## Verify config

- p. Show crypto pki certificates
- q. Show crypto key mypubkey | pubkey-chain

To specify that certificates and CRLs should not be stored locally on the router, but should be retrieved when required, turn on query mode by using the **crypto ca certificate query** 

If query mode is turned on initially, it can turned off later. If query mode is turned off later, the **copy system:running-config nvram:startup-config** command can be issued beforehand to save all current certificates and CRLs to NVRAM.

#### Easy VPN Server for XAUTH with Easy VPN Remote clients :

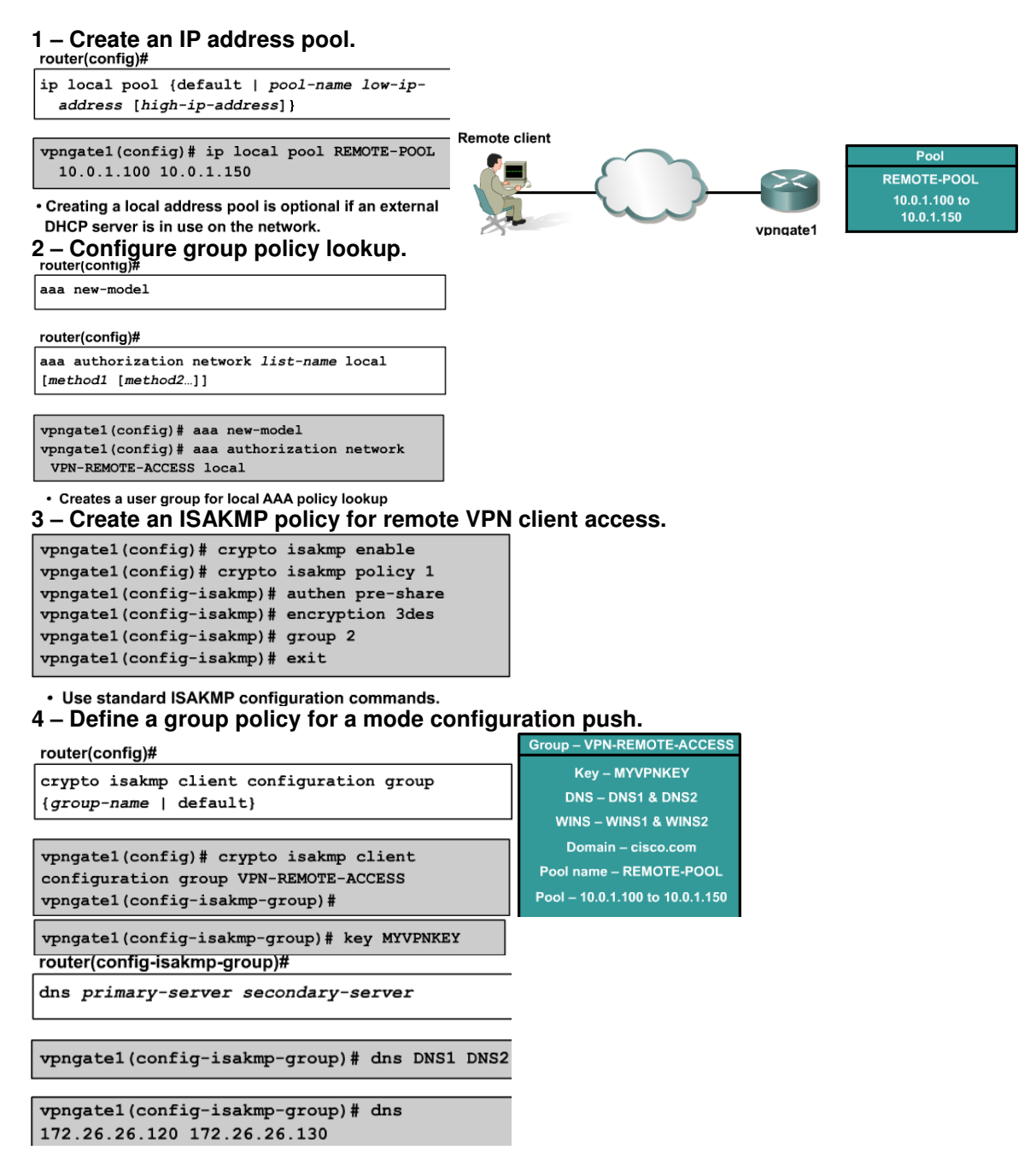

router(config-isakmp-group)#

wins primary-server secondary-server

vpngate1(config-isakmp-group)# wins WINS1 WINS2

vpngate1(config-isakmp-group)# wins
172.26.26.160 172.26.26.170

vpngate1(config-isakmp-group)# domain cisco.com

vpngate1(config-isakmp-group) # pool REMOTE-POOL

#### 5 – Create a transform set. router(config)#

crypto ipsec transform-set transform-set-name
transform1 [transform2 [transform3]]

vpngate1(config)# crypto ipsec transform-set VPNTRANSFORM esp-3des esp-sha-hmac vpngate1(cfg-crypto-trans)# exit

# 6 – Create a dynamic crypto map with RRI. router(config)#

crypto dynamic-map dynamic-map-name dynamic-seq-num

vpngate1(config)# crypto dynamic-map DYNMAP 1
vpngate1(config-crypto-map)#
router(config-crypto-map)#

set transform-set transform-set-name [transform-set-name2...transform-set-name6]

vpngate1(config-crypto-map)# set transform-set VPNTRANSFORM

vpngate1(config-crypto-map)# reverse-route
vpngate1(config-crypto-map)# exit

# 7 – Apply a mode configuration to the dynamic crypto map.

crypto map map-name client configuration
address {initiate | respond}

vpngate1(config) # crypto map CLIENTMAP client configuration address respond router(config-crypto-map)#

crypto map map-name isakmp authorization list
list-name

vpngate1(config)# crypto map CLIENTMAP isakmp authorization list VPN-REMOTE-ACCESS router(config)#

crypto map map-name seq-num ipsec-isakmp dynamic dynamic-map-name

vpngate1(config)# crypto map CLIENTMAP 65535
ipsec-isakmp dynamic DYNMAP

8 - Apply the crypto map to the router interface. vpngate1(config) # interface ethernet0/1 vpngate1(config-if) # crypto map CLIENTMAP vpngate1(config-if) # exit

#### 9 – Enable IKE dead peer detection (DPD).

router(config)#

crypto isakmp keepalive secs retries

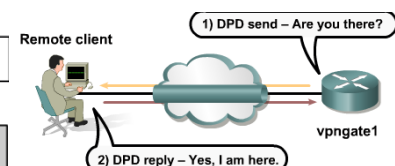

vpngate1(config)# crypto isakmp keepalive 20 10

10 - Configure XAUTH. XAUTH is not required when using Easy VPN. This option can be disabled. aaa authentication login list-name method1 [method2...]

vpngate1(config)# aaa authentication login VPNUSERS local crypto isakmp xauth timeout seconds

vpngate1(config)# crypto isakmp xauth timeout 20 crypto map map-name client authentication list list-name

vpngatel(config)# crypto map CLIENTMAP client authentication list VPNUSERS

11 – (Optional) Enable XAUTH save password feature.

vpngate1(config)# crypto isakmp client configuration group VPN-REMOTE-ACCESS vpngate1(config-isakmp-group)# save-password

• This step could have been completed in Step 1 of Task 4 following the crypto isakmp client configuration group command.

Cisco VPN Client 4.x for Easy VPN Remote access:

#### 1 – Install the Cisco VPN Client 4.x on the remote user's PC.

#### 2 – Create a new client connection entry.

at least one connection entry must be created, which identifies the following information:

\* The VPN device, also known as the remote server, to access

\* Preshared keys – The IPSec group to which the user is assigned to. The group determines how the user can access and use the remote network. For example, the group specifies access hours, number of simultaneous logins, user authentication method, and the IPSec algorithms that the VPN Client uses. \* Certificates – The name of the certificate that will be used for authentication

Multiple connection entries can be created if the VPN Client is used to connect to multiple networks, though not simultaneously, or if the remote user belongs to more than one VPN remote access group. Creating a New Connection Entry

Step 1 Start the VPN Client by choosing Start > Programs > Cisco Systems VPN Client > VPN Client. Step 2 The VPN Client application starts and displays the advanced mode main window. If necessary, open the Options menu in simple mode and choose Advanced Mode or press Ctrl-M.

Step 3 Select New from the toolbar or the Connection Entries menu. The VPN Client displays a form. Step 4 Enter a unique name for this new connection. Any name can be used to identify this connection. Step 5 Enter a description of this connection. This field is optional, but it helps to further identify this connection.

Step 6 Enter the hostname or IP address of the remote VPN device that the client will connect to. **3 – Choose an authentication method.** 

Under the Authentication tab, enter the information for the authentication method that will be used. Group Authentication

The network administrator usually configures group authentication for the remote user. If this is not the case, use the following procedure:

Step 1 Click the Group Authentication radio button.

Step 2 In the Name field, enter the name of the IPSec group to which the remote user belongs. This entry is case-sensitive.

Step 3 In the Password field, enter the password, which is also case-sensitive, for the IPSec group to which the remote user belongs. The field displays only asterisks.

Step 4 Verify the password by entering it again in the Confirm Password field.

## Mutual Group Authentication

To use mutual group authentication, a root certificate that is compatible with the central-site VPN installed on the system is needed.

## Certificate Authentication

Step 1 Click the Certificate Authentication radio button.

Step 2 Choose the name of the certificate that is being used from the menu.

## 4 – Configure transparent tunneling.

- 1. The most common application for transparent tunneling is behind a home router performing PAT. Some vendors support ESP PAT, also known as IPSec passthrough, which might let the VPN Client operate without enabling transparent tunneling. To use transparent tunneling, the central-site VPN device must be configured to support it.
- 2. Transparent tunneling can be done over UDP or over TCP. The mode used must match that used by the secure gateway to which the VPN Client is connecting. UDP does not operate with statefull firewalls, so in this case, TCP should be used.
- 3. To enable IPSec over TCP, click the radio button. When using TCP, the port number for TCP must also be entered in the TCP port field. This port number must match the port number configured on the secure gateway. The default port number is 10000.
- 4. The Allow Local LAN Access parameter gives the remote user access to the resources -- resources could include printers, fax machines, shared files, or other systems, When this parameter is enabled and the central site is configured to permit it, remote users can access local resources while connected. When this parameter is disabled, all traffic from the Client system goes through the IPSec connection to the secure gateway. If the local LAN that the remote user is on is not secure, this feature should be disabled. For example, this feature would be disabled when the local LAN is in a hotel or airport. When this feature is enabled and configured on the VPN Client and permitted on the central-site VPN device, the remote user can see a list of the local LANs available by looking at the Routes table in the VPN Client statistics.

To display the Routes table, use the following procedure:

Step 1 Display the Status menu and choose Statistics.

Step 2 Choose Route Details from the Statistics dialog box.

The routes table shows local LAN routes, which do not traverse the IPSec tunnel, and secured routes, which do traverse an IPSec tunnel to a central-site device. The routes in the local LAN routes column are for locally available resources.

## 5 – Enable and add backup servers.

The private network may include one or more backup VPN servers to use if the primary server is not available. The system administrator should tell the remote user whether to enable backup servers. Information on backup servers can download automatically from the VPN Concentrator, or this information can be entered manually.

To enable backup servers from the VPN Client, use the following procedure:

Step 1 Open the Backup Servers tab.

Step 2 Check Enable Backup Server(s). This is not checked by default.

Step 3 Click Add to enter the address of a backup server.

Step 4 Enter the hostname or IP address of the backup server. Use a maximum of 255 characters. Step 5 To add more backup devices, repeat Steps 2, 3, and 4.

## 6– Configure a connection to the Internet through dial-up networking.

To connect to a private network using a dial-up connection, perform the following steps:

Step 1 Use a dial-up connection to an Internet service provider (ISP) to connect to the Internet.

Step 2 Use the VPN Client to connect to the private network through the Internet.

To enable and configure this feature, check the Connect to the Internet via dial-up check box. This feature is not checked by default.

Remote users can connect to the Internet using the VPN Client application in either of the following ways: \* Microsoft Dial-up Networking (DUN)

\* Third party dial-up program

Configure Cisco Easy VPN Remote for Access Routers

Configure the PIX Security Appliance as an Easy VPN Server

Configure a PIX 501 or 506E as an Easy VPN Client

Configure the Adaptive Security Appliance to Support WebVPN

#### Shortcuts

Ctrl-P or the Up Arrow to repeat the previous command disable To return to the user EXEC mode from the privileged EXEC exit or end or press Ctrl-Z to return to privileged EXEC mode from global configuration mode. Ctrl-Z to return directly to the privileged EXEC mode from any sub-mode (\$) indicates that the line has been scrolled to the left. Ctrl-B or the Left Arrow To scroll back, press key repeatedly Ctrl-A will return to the beginning of the line. Ctrl-E moves to the end of the line. Esc-B moves back one word. Ctrl-F or right arrow goes fwd one char. Esc-F moves fwd one word. Notes 1. The IOS is stored in flash 2. the IOS is copied into and run from RAM. 3. A copy of the configuration file is stored in NVRAM to be used during startup the active configuration is in RAM and the default location for the startup configuration is NVRAM 5. The encryption designators for Cisco IOS Release 12.2 or later are k8 and k9: -k8 - Less than or equal to 64-bit encryption in IOS version 12.2 and later -k9 - Greater than 64-bit encryption in IOS version 12.2 and later 6. c2600-js-l 121-3.bin ^(c2600)Hardware platform ^(js)Feature Set

> ^(I)File Format (re-locatable, not compressed. If compressed, IOS must be expanded during boot as it is copied to RAM. A re-locatable image is copied from flash into RAM to run. A non-re-locatable image is run directly from flash.) ^(121-3)Version (12.13)

- 7. A router makes decisions based upon the destination IP address
- 8. An AS is a collection of networks under a common administration that share a common routing strategy.
- 9. When all routers in an internetwork operate with the same knowledge, the internetwork is said to have converged.
- 10. Distance vector routing determines direction, or vector, and distance to any link in an internetwork. Bellman-Ford algorithm, each router only sees its neighbor routers. Each router receives the entire routing table routing table from its directly connected neighbor routers. The interface that leads to each directly connected network has a distance of 0. Routing table updates occur when the topology changes. routing tables include total path cost defined by metric and logical address of the first router on the path to each network in the table. An analogy is signs on a highway intersection. A sign points toward a destination and indicates the distance to the destination. Further down another sign, but now the distance is shorter. As long as the distance is shorter, the traffic is on the best path.

- 11. Link-state recreates exact topology of an entire internetwork. Dijkstra's algorithm or shortest path first (SPF) algorithm. Complex database of topology built from LSA's and maintains full knowledge of distant routers and how they interconnect. Constructs logical topology as a tree, with itself as the root. Each router learns the name of each neighbor router, the interface status, and the cost of the link to the neighbor. When a router receives an LSA due to network change, it updates the routing table with the most recent information only. Requires more memory and processes more data. Initial link-state packet flooding consumes bandwidth.
- 12. A **routing loop** problem can require a count to infinity. To avoid-distance vector protocols define infinity as a specific max #- a routing metric-, which may simply be the hop count. **Split horizon** is used to avoid this situation. If a routing update about Network 1 arrives from Router A, Router B or Router D cannot send information about Network 1 back to Router A.
- 13. Route poisoning. Overcomes large routing loops hop count is usually set to one more than the maximum. When Network X goes down, Router E will set a distance of 16 for Network X to poison the route. This indicates that the network is unreachable. After Router C receives a route poisoning from Router E, it sends an update, which is called a poison reverse, back to Router E. This makes sure all routers on the segment have received the poisoned route information. It will speed up convergence time because neighboring routers do not have to wait 30 seconds before they advertise the poisoned route.
- 14. **Holddown timers**—a router marks a route as bad, starts a **holddown timer**. Before the timer expires, if an update is received from the same neighbor, which indicates that the network is accessible, the router removes the holddown timer. If an update arrives from a different neighbor with a better metric, the router removes the holddown timer. but, if it's with a higher metric, the update is ignored.
- 15. **ip classless** command to forward packets destined for an unknown subnet to the best supernet route. If a packet is received with an unknown destination address within an unknown subnet of a directly attached network, the router assumes that the subnet does not exist so the router will drop the packet even if there is a default route.
- 16. Load Balancing two methods -per-packet and per-destination.
  - a. If **process switching** is enabled, the router will alternate paths on a per-packet basis.
  - b. If **fast switching (default)** is enabled, only one alternate route will be cached for the destination address. Traffic is load balanced on a per-destination basis. **no ip route-cache** will cause traffic to be load balanced on a per-packet basis.

## Administrative distances default values

| Connected interface                                                                                        | 0   |  |  |  |
|----------------------------------------------------------------------------------------------------|-----|--|--|--|
| Static route                                                                                               | 1   |  |  |  |
| Enhanced Interior Gateway Routing Protocol (EIGRP) summary route<br>External Border Gateway Protocol (BGP) |     |  |  |  |
|                                                                                                    |     |  |  |  |
| IGRP                                                                                                    | 100 |  |  |  |
| OSPF                                                                                                    | 110 |  |  |  |
| Intermediate System-to-Intermediate System (IS-IS)                                                         | 115 |  |  |  |
| Routing Information Protocol (RIP)                                                                         | 120 |  |  |  |
| Exterior Gateway Protocol (EGP)                                                                            | 140 |  |  |  |
| On Demand Routing (ODR)                                                                                    | 160 |  |  |  |
| External EIGRP                                                                                             | 170 |  |  |  |
| Internal BGP                                                                                               | 200 |  |  |  |
| Unknown*                                                                                                   | 255 |  |  |  |
| 17.                                                                                                    |     |  |  |  |

Application Presentation Session Transport Network

1. Path determination occurs at the network layer, The router uses the network portion of the address to fwd the packet

Datalink Physical

# Troubleshooting

# **T1/Serial Interfaces**

# On a serial interface:

This interface has had carrier transitions.

TRY THIS: Use the 'clear counters Serial0/0/0:0' command to ensure current information is being displayed. Check interface resets as well. If they are high while carrier transitions are being registered, the problem is most likely a bad link to the Frame Relay switch. Contact your service provider and swap faulty equipment as necessary.

## underruns have been reported.

This is because, the far-end transmitter runs faster than the receiver of the near-end router can handle. TRY THIS: This problem can occur because the router is not powerful enough, and/or the interface runs at a slower speed. Analyze traffic patterns to determine the source of large amounts of traffic received by the interface. However, this may not always be possible because, these counters could have been incremented at some point in the past. Paste the output of the 'show buffer' command into the Output Interpreter to check whether the buffers can be tuned. REFERENCE: For more information, see Performance Tuning Basics

# Interface has had interface resets.

This may occur if packets queued for transmission were not sent within several seconds. This may be caused by a malfunctioning modem which is not supplying the transmit clock signal, or by a cable problem. If the IOS device notices that the Carrier Detect signal of the serial interface is up, but the line protocol is down, it periodically resets the interface in an effort to restart it. Interface resets may also occur when an interface is looped or shutdown. TRY THIS: Use the 'clear counters Serial0/0/0:0' command to ensure current information is being displayed. Check carrier transitions as well. If they are high while interface resets are being registered, the problem is most likely a bad link or CSU/DSU. Contact your service provider and swap faulty equipment as necessary.

Interface has received a high number of packets with <u>incorrect CRCs</u> (corrupted data) (> 0.1%). Problems that may cause this symptom include:

a. Noisy serial line

- b. Serial cable is too long or cable from the CSU/DSU to the router is not shielded
- c. SCTE mode is not enabled on the DSU

OSI

- d. The CSU line clock is incorrectly configured
- e. A Ones density problem on the link (incorrect framing or coding specification), exists

f. Verify the queuing strategies are the same on both ends of the link. TRY THIS:

- 1. Ensure that the line is clean enough for transmission requirements. Shield the cable if necessary.
- 2. Make sure the cable is within the recommended length (no more than 50 feet [15.24 meters], or 25 feet [7.62 meters] for the link).
- 3. Ensure that all devices are properly configured for a common line clock. Set serial clock transmit external (SCTE) on the local and remote DSU. If you are attempting serial connections at speeds greater than 64 kbps with a CSU/DSU that does not support (SCTE), you might have to invert the transmit clock on the router. Inverting the transmit clock compensates for phase-shifts between the data and clock signals.
- 4. Make certain that the local and remote CSU/DSU are configured for the same framing and coding scheme as that used by the leased-line or other carrier service (for example, ESF/B8ZS).
- 5. Contact your leased-line or other carrier service and have them perform integrity tests on the line.

Interface has received a high number of packets with <u>framing errors</u>. A framing error occurs when a packet does not end on an 8-bit byte boundary. Problems that may cause this symptom include:

- a. Noisy serial line
- b. Improperly designed cable; serial cable is too long; the cable from the CSU or DSU to the router is not shielded
- c. SCTE (serial clock transmit external) mode is not enabled on the DSU; the CSU line clock is incorrectly configured; one of the clocks is configured for local clocking
- d. There is a Ones density problem on the link (incorrect framing or coding specification)

TRY THIS:

- 1. Ensure that the line is clean enough for transmission requirements. Shield the cable if necessary.
- 2. Make sure the cable is within the recommended length (no more than 50 feet [15.24 meters], or 25 feet [7.62 meters] for the link).
- 3. Ensure all devices are properly configured for a common line clock. Set serial clock transmit external (SCTE) on the local and remote DSU. If you are attempting serial connections at speeds greater than 64 kbps with a CSU/DSU that does not support (SCTE), you might have to invert the transmit clock on the router. Inverting the transmit clock compensates for phase-shifts between the data and clock signals.
- 4. Make certain that the local and remote CSU/DSU are configured for the same framing and coding scheme as that used by the leased-line or other carrier service (for example, ESF/B8ZS).
- 5. Contact your leased-line or other carrier service and have them perform integrity tests on the line.

Interface has received a high number of packets with <u>**abort errors**</u>. Aborts indicate an illegal sequence of one bits (more than 7 in a row). Problems that may cause this symptom include:

- a. SCTE (serial clock transmit external) mode is not enabled on DSU
- b. The CSU line clock is incorrectly configured
- c. The Serial cable is too long or the cable from the CSU or DSU to the router is not shielded

- d. There is a ones density problem on the link (incorrect framing or coding specification)
- e. The packet terminated in the middle of transmission (typical cause is an interface reset or a framing error)
- f. Hardware problem: bad circuit, bad CSU/DSU, or bad sending interface on remote router
- TRY THIS:
- 1. Ensure that all devices are properly configured for a common line clock. Set serial clock transmit external (SCTE) on the local and remote DSU. If you are attempting serial connections at speeds greater than 64 kbps with a CSU/DSU that does not support (SCTE), you might have to invert the transmit clock on the router. Inverting the transmit clock compensates for phase-shifts between the data and clock signals.
- 2. Make sure the cable is within the recommended length (no more than 50 feet [15.24 meters], or 25 feet [7.62 meters] for the link). Ensure all connections are good. Shield the cable of necessary.
- 3. Check the hardware at both ends of the link. Swap faulty equipment as necessary.
- 4. Lower data rates and determine if aborts decrease.
- 5. Use local and remote loopback tests to determine where aborts are occurring.
- 6. Contact your leased-line or other carrier service and have them perform integrity tests on the line.

## Overruns have been reported.

This is because, the input rate exceeds the ability of the receiver to handle data.

TRY THIS: This problem can occur due to massive amounts of traffic, and/or because the router is not powerful enough. Analyze traffic patterns on this interface to determine the source of large amounts of traffic. However, this may not always be possible, because these counters could have been incremented at some point in the past. Paste the output of the 'show buffer' command output into the Output Interpreter to check whether the buffers can be tuned. Also, try to reduce the number of hosts in the segment.

# Packets have been ignored by the interface because the interface

hardware ran low on internal buffers.

TRY THIS: If this is incrementing, paste the output from the <u>'show buffers'</u> command into Output Interpreter to see if the buffers can be tuned. Also compare with the 'no buffer' counter and input/output queue drops. Broadcast storms and bursts of noise can cause the 'ignored' counter to increment.

Interface has had <u>'throttles'</u> and may be in a 'throttled'

condition, ignoring all received packets until it is unthrottled.

There are no counters to keep track of the number of packets dropped due to an interface throttling.

TRY THIS: If this appears to be a repeating condition, investigate the following modifications:

- 1. Determine if the switching path is optimized. See if you can fastswitch traffic without causing other problems.
- 2. Increase the input queue.
- 3. Monitor the input queue. If it never returns to 0, then packets might be stuck in the queue. Use the 'show buffer old' or 'show buffer input-interface Serial0/0/0:0' to determine what packets are stuck.

Interface has had <u>'Input errors'</u>. This error includes runts, giants, no buffer, CRC, frame, overrun, and ignored counts. Other input-related errors can also cause the input error count to increase. Some datagrams can have more than one error. Therefore, this sum may not be equal to the sum of enumerated input error counts.

**Packets were discarded** because they **exceed the medium's maximum packet size.** For example, any Ethernet packet that is greater than 1,518 bytes is considered a giant.

<u>Packets were discarded</u> because they are <u>smaller than the medium's</u> <u>minimum packet size.</u> For instance, any Ethernet packet that is less than 64 bytes is considered a runt.

Interface has reported output buffers swapped out counter.

If the Transmit Queue of the outbound interface is full, the packet is copied from a hardware buffer to DRAM, and then copied back to the Transmit Queue when there is room. If a fancy Queuing strategy is used (such as Weighted-Fair, Custom or Priority), you cannot disable this feature. However, if you do not use a fancy queueing strategy, you can disable buffer swap-outs. To do so, use the <u>'no transmit-buffers</u> <u>backing-store'</u> interface configuration command. This prevents packets from being dropped in the output path. However it can add latency to the packet transit time. If you use time-sensitive applications, you may prefer to disable this feature.

#### On a T1/E1 interface

Controller T1 0/0/0 (up)

Controller appears to have <u>excessive line code errors</u>. TRY THIS: Clear the counters and continue to monitor the show controller output. If problems persist, confirm the line coding with the carrier.

#### Controller appears to have excessive framing errors .

TRY THIS: Clear the counters and continue to monitor the show controller output. If problems persist, confirm the framing with the carrier.

#### Controller appears to have excessive clock slips .

TRY THIS: Clear the counters and continue to monitor the 'show controller' output. If problems persist, confirm the clock source with the carrier.

#### Controller appears to have unavailable seconds errors.

'Unavailable Seconds' are the number of 1-second intervals in which the controller was down.

TRY THIS: Clear the counters and continue to monitor the controller using the 'show controller' command. Ensure that the local interface port configuration corresponds with the far-end equipment configuration. Identify the alarm on the local end and execute the actions as suggested. Consider inserting an external loopback cable into the port.